按照工信部要求,将备案编号添加到网站底部并正确链接到工信部官网地址。 下单之后请联系在线客服!!!

服务交付完成后 如何评价:

1、在云市场页面,点击右上角 - 管理控制台 -进入 购买中心。

2、点击 已购买的服务, 然后在 右下角 点击 交付中心

3、可以看到 确认 和 驳回 按钮。

4、服务交付完成后, 请点击 确认, 确认后, 请等待5秒钟, 页面会弹出评 论框.

辛苦有劳,帮忙点亮 15个小 心心 ,再附上真实评语。感恩。

如果觉得服务不好,不满意。请无情点击 驳回。

我们再改正。